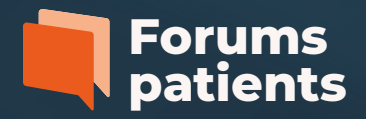

1. Rendez-vous sur la page des **Forums Patients 2020** sur <u>sclerodermie.ca</u>. Cliquez sur la conférence de votre choix.

| Tous les événements<br>et activités | Événements et activités à venir                                                                                                    | dis                                                           |
|-------------------------------------|----------------------------------------------------------------------------------------------------|---------------------------------------------------------------|
|                                     | FORUMS PATIENTS 2020                                                                                                    | TROUNCE NOS                                                   |
| CAMPAGNE DE DONS 2020               | Ne manquez pas les Forums patients 2020 de Sclérodermie Québec !                                                                                                    | PARTENAIRES                                                   |
|                                     | Assistez à l'une des quatre conférences virtuelles et gratuites qui se dérouleront de<br>septembre à novembre. Vous aurez l'occasion d'entendre des médecins spécialistes<br>discuter des enjeux qui vous concernent. Une personne atteinte de sclérodermie fera<br>également un court témoignage. | Ą.                                                            |
| A STREET, SOLO                      | Il s'agit d'une occasion en or de vous informer, connecter avec la communauté de<br>Sclérodermie Québec et poser vos questions.                                                                                                    |                                                               |
| FORUMS PATIENTS 2020                | Les sujets traités seront les suivants :                                                                                                    | Votre don                                                     |
|                                     | Sclérodermie 101, présenté par Dr Ariel Masetto     9 septembre, 12h     Prise en charge et suivi médical, présenté par Dre Marie Hudson     16 septembre, 12h     Les traitements, présenté par Dre Sabrina Hoa     20 octobre, 12h                                                               | est admissible<br>à un crédit<br>d'impôt non<br>remboursable. |

2. Après avoir cliqué sur la conférence de votre choix, la fenêtre suivante s'ouvre. Cliquez sur : « **S'inscrire** » comme dans l'exemple ci-dessous. Ne pas cliquer sur : « S'abonner »

|     | <section-header><section-header><section-header><section-header><section-header><section-header><section-header><section-header><section-header></section-header></section-header></section-header></section-header></section-header></section-header></section-header></section-header></section-header> | sept.<br>09<br><b>Forums patients 2020 -<br/>Sclérodermie 101</b><br>par Sclérodermie Québec <b>S'abonner</b><br>Gratuit |
|-----|----------------------------------------------------------------------------------------------------|----------------------------------------------------------------------------------------------------|
| ↑ ♡ |                                                                                                    | S'inscrire                                                                                                    |
|     | Les Forums patients 2020 de Sclérodermie Québec proposent 4<br>conférences virtuelles et gratuites qui se dérouleront de septembre à<br>novembre.                                                                                                    | Date Et Heure<br>mer., 9 septembre 2020                                                                                  |

3. Ajoutez le nombre de billets désirés puis cliquez sur « S'inscrire »

|                               |                                                | Resume de la commande  |                                       |
|-------------------------------|------------------------------------------------|------------------------|---------------------------------------|
| Réalisé par <b>eventbrite</b> | Français (CA) 🗸                                | 1 x Admission générale | 0,00 CA\$                             |
|                               |                                                | Total                  | 0,00 CA\$<br>Le prix comprend la taxe |
|                               |                                                |                        |                                       |
|                               |                                                |                        |                                       |
|                               |                                                |                        |                                       |
|                               | S'inscrire                                     |                        |                                       |
|                               | ologie os ja sachie de moreche ne nomverene ne |                        |                                       |
|                               |                                                |                        |                                       |

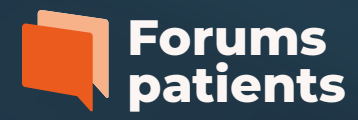

4. Complétez les informations nécessaires à votre inscription.

| Coord                            | Coordonnées de contact |                                  |                                                 | ents     |
|----------------------------------|------------------------|----------------------------------|-------------------------------------------------|----------|
| Prénom*                          |                        | Nom de famille *                 | Schrodennik                                     |          |
| Courriel*                        |                        | Confirmez l'adresse de courriel* | Résumé de la commande<br>1 x Admission générale | 0,00 CA  |
|                                  |                        |                                  |                                                 |          |
| Billet 1                         | • Admission g          | jénérale                         | Livraison<br>1 x eBillets<br>Total              | 0,00 CA  |
| Billet 1<br>Prénom*<br>Courriel* | • Admission g          | <b>Jénérale</b> Nom de famille*  | Livraison<br>1 x eBillets<br>Total              | 0,00 CA: |

5. Note : Il n'est pas obligatoire de cocher les deux cases du bas pour s'inscrire.

| Courriel*<br>courriel@courriel.ca                                                                                               | pati                      | patients  |  |
|----------------------------------------------------------------------------------------------------|---------------------------|-----------|--|
| Quel est votre intérêt pour la sclérodermie ? *                                                                                 | Science                   |           |  |
| Je suis atteint de la sclérodermie                                                                                              | Résumé de la commande     |           |  |
| Quelqu'un de mon entourage est atteint de sclérodermie                                                                          | 1 x Admission générale    | 0,00 CA\$ |  |
| Je suis un professionnel de la santé                                                                                            |                           |           |  |
| V Autre                                                                                                    | Livraison<br>1 x eBillets | 0,00 CA\$ |  |
| Tenez-moi au courant des dernières nouvelles, des événements et des offres                                                      | Total                     | 0,00 CA\$ |  |
| exclusives de cet organisateur d'événements.<br>Eventbrite peut m'informer par courriel des meilleurs événements qui ont lieu à |                           |           |  |
| proximité.                                                                                                    |                           |           |  |
| En cliquant sur « S'inscrire», j'accepte les <u>Conditions d'utilisation du service</u> et j'ai lu la                           |                           |           |  |
| Politique de confidentialité. J'accepte qu'Eventbrite puisse <u>partager mes informations</u>                                   |                           |           |  |
| Réalisé par <b>eventbrite</b>                                                                                                   |                           |           |  |
| S'inscrire                                                                                                    | v                         |           |  |
|                                                                                                    |                           |           |  |
|                                                                                                    |                           |           |  |

## Répéter l'exercice pour les conférences de votre choix.

Lorsque vous aurez complété votre inscription sur Eventbrite, un courriel vous sera acheminé avec votre billet et toutes les indications pour participer à la conférence. Vous recevrez un courriel de rappel, une journée avant l'événement.

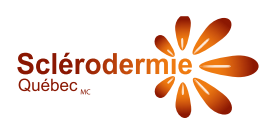